#### Setting Up Single Sign-On

**Step 1.** Inside of "my apps" at the bottom right hand corner select the "single sign-on" accounts manager icon.

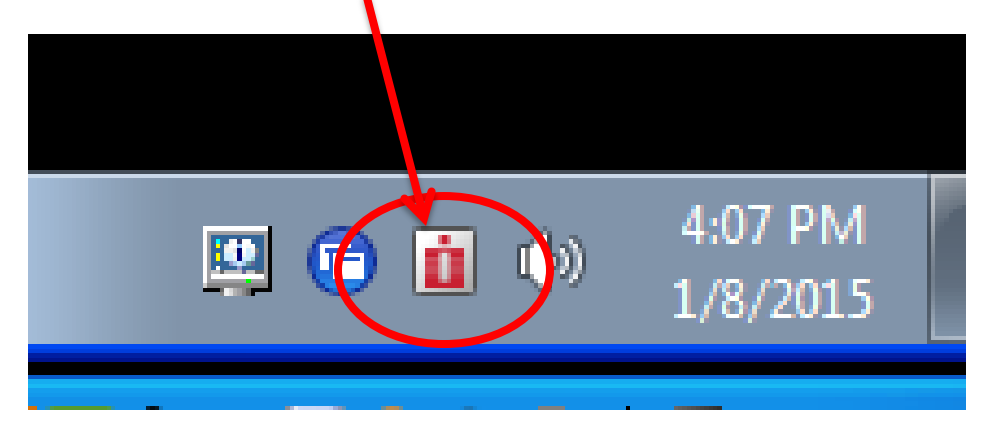

### Step 2. Select "Manage Passwords"

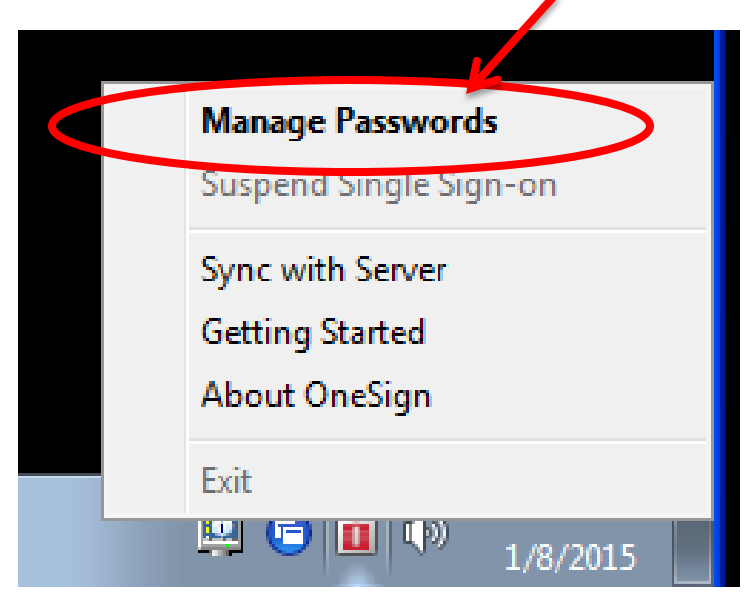

# **Step 3.** Welcome to Single Sign On screen will appear in blue. Select "close."

| Welcome - Manage       | Single Sign-On Passwords                                                                                                    | ×                                                                                                    |                   |                                              |         |      |       |
|------------------------|----------------------------------------------------------------------------------------------------|----------------------------------------------------------------------------------------------------|-------------------|----------------------------------------------|---------|------|-------|
| $\bigcirc$             | OneSign single sign-on securely stores a copy of your application<br>credentials to automatically log you into your applications. One<br>allows you to: | n logon<br>Sign                                                                                                    |                   |                                              |         |      |       |
|                        | (Some features are available only with administrator approve                                                                                            |                                                                                                    |                   |                                              |         |      |       |
| -                      | Edit – Update the single sign-on copy of you application credentials a match the actual application credentials                                         | o they                                                                                                    |                   |                                              |         |      |       |
|                        | Reveal password – Reveal the account passwords for the single sign-<br>application selected in the list                                                 | on                                                                                                    |                   |                                              |         |      |       |
|                        | Add logon account – Add additional single sign-or logon accounts f<br>single sign-on application selected in the list                                   | or the                                                                                                    |                   |                                              |         |      |       |
|                        | Add application – Add a single sign-on logon account for an applicat<br>which you do not yet have any single sign-on logon accounts                     | ion for                                                                                                    |                   |                                              |         |      |       |
|                        |                                                                                                    |                                                                                                    |                   |                                              |         |      |       |
| <b>A</b> in the second |                                                                                                    | s - Imp                                                                                                    | vata OneSign - I  | Kristin Smith                                |         |      | 23    |
| OneSign                | Always show this at startup                                                                                                    | Close r your sin                                                                                                    | e sign-on applica | ations.                                      |         |      | 0     |
|                        |                                                                                                    | CHIX ACCESS Portal<br>EHR<br>Kronos (Wrkfree Cent)<br>Lawson<br>Lawson- Change Pwd<br>MAK<br>NaviCare<br>Outlook WebMail<br>PACS- Virginia<br>RecomMAR<br>Soarian Clincals Change Pu<br>III<br>application | wd +              | Network account<br>Username Si<br>Password * | mitHKR2 | Edit | Close |
|                        | Add                                                                                                    | application                                                                                                    | rioperues         |                                              |         |      | Close |

Step 4. Set up TEDs username and password by selecting "add application" at the bottom left hand of the screen.

| 😂 Citrix Access Portal       |     | Network account   | Edit |  |
|------------------------------|-----|-------------------|------|--|
| 😥 EHR                        |     | Username SmithKR2 |      |  |
| 🖉 Kronos (Vrkfrce Cent)      |     | Password ****     |      |  |
| 🖉 Lawson                     |     |                   |      |  |
| Lawson-Change Pwd            |     |                   |      |  |
| МАК                          | =   |                   |      |  |
| NaviCar                      |     |                   |      |  |
| 🖉 Outlook WebMail            |     |                   |      |  |
| 🖉 PACS- Virginia             |     |                   |      |  |
| ReconMAR                     |     |                   |      |  |
| Soarian Clinicals Change Pwd | -   |                   |      |  |
|                              | - b |                   |      |  |

### Select "TEDS" from the application box and click "OK."

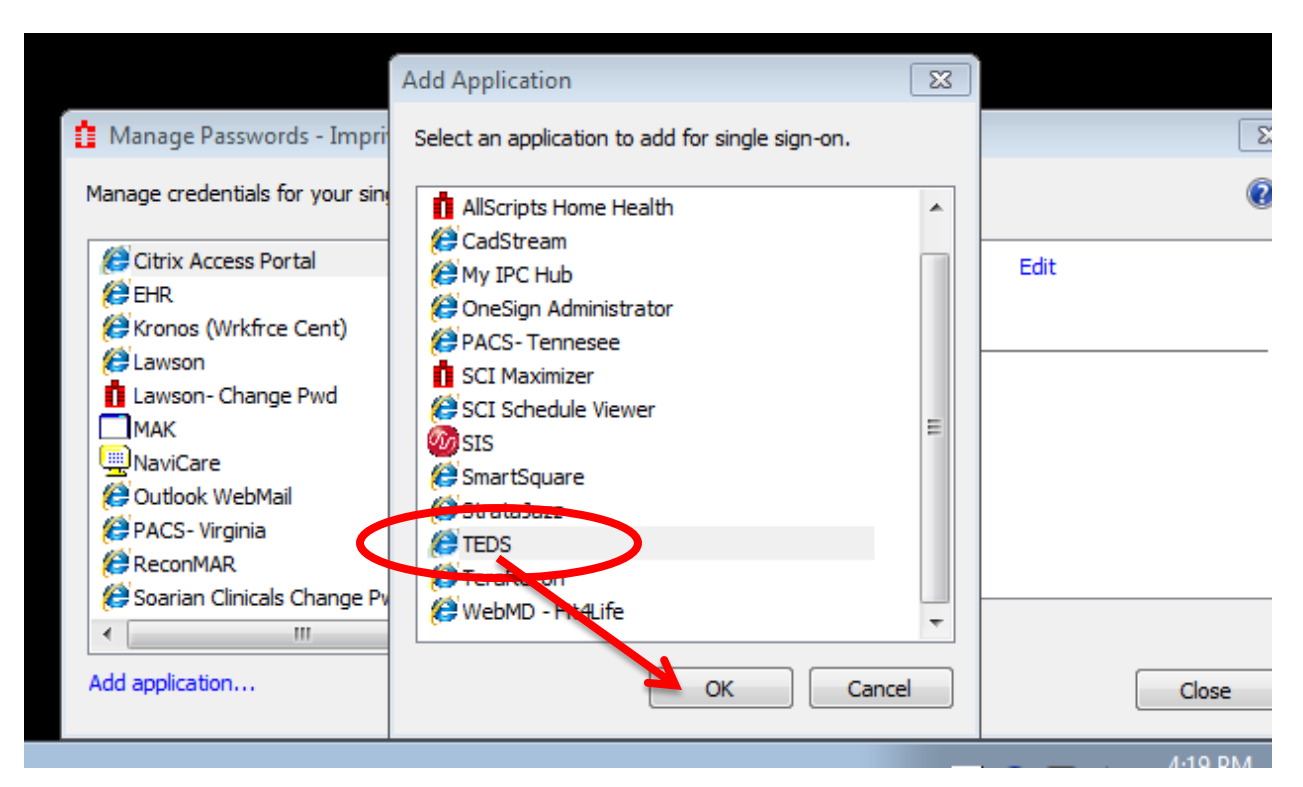

## **Step 5.** Enter your name, username, and password (2) into the provided boxes and select "OK."

|                                 | Edit Logon Account                                                                          |                 |
|---------------------------------|---------------------------------------------------------------------------------------------|-----------------|
| 🚹 Manage Passwords - Impri      | Update your single sign-on credentials so they match the<br>actual application credentials. | 83              |
| Manage credentials for your sin | Display name                                                                                | 0               |
| EHR                             | Kristin Smith                                                                               | Edit            |
| Lawson                          | Username                                                                                    | Reveal password |
| Lawson- Change Pwd              | smithkr2                                                                                    |                 |
| NaviCare                        | Password                                                                                    |                 |
| PACS- Virginia                  | •••••                                                                                       |                 |
| ReconMAR                        | Confirm Password                                                                            |                 |
| E Soanan Clinicais Change PV    |                                                                                             |                 |
| III                             |                                                                                             |                 |
| Add application                 | OK Cancel                                                                                   | Close           |

When you launch TEDs/Career, your username and password will "auto-fill" and will be automatically logged in.

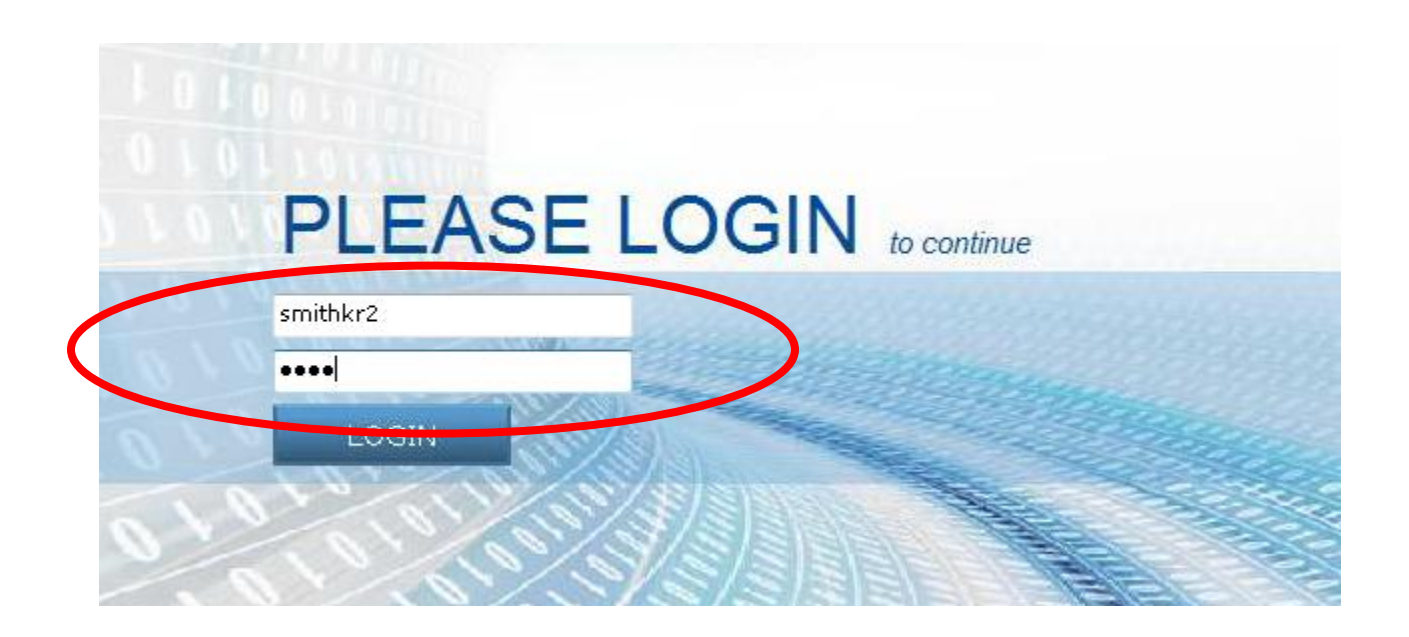